# Workday, Kronos Mobile App Setup and Login

### Workday App Installation and First Time Setup

Workday is used to view your paystubs and vacation accrual. You only need to perform the install and setup once.

- 1. Go to the App Store (iPhone/iPad) or Play Store (Android)
- 2. Search for "Workday"
- 3. Install the Workday app. The icon looks like below:

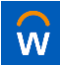

- 4. Once installed, open the Workday app
- 5. You will be presented with a screen asking for Organization ID. Enter "ttc" and tap the arrow button

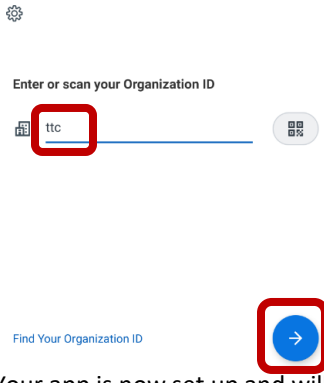

6. Your app is now set up and will bring you to the login page

### Workday App Login

- 1. Open the Workday app
- Tap The Toro Company Employees (legacy TTC) button Note: if you don't see the below options, please uninstall the app and perform the installation and setup again

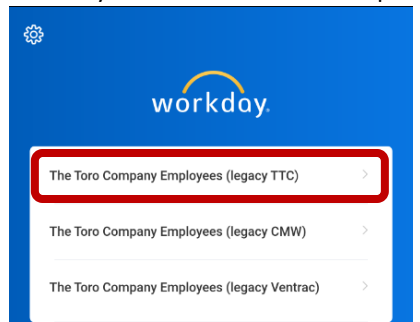

3. You will be presented with a Toro branded login screen. Enter your username and click **Next**. Enter your password and click **Next**.

| ŝŝ                                               | Ŵ     |      | ţţţ                                              | Ŵ       |         |
|--------------------------------------------------|-------|------|--------------------------------------------------|---------|---------|
| The Toro Company<br>Microsoft Application Portal |       |      | The Toro Company<br>Microsoft Application Portal |         |         |
| Sign in                                          |       |      | $\leftarrow$ andrew.wilinski@toro.com            |         |         |
| first.last@tor                                   | o.com |      | Enter pa                                         | issword |         |
| Can't access your account?                       |       |      | Password                                         |         |         |
| Sign-in options                                  |       |      | Forgot my pas                                    | sword   |         |
|                                                  | . (   | Next |                                                  |         | Sign in |

# Workday, Kronos Mobile App Setup and Login

## UKG Dimensions (aka Kronos) Installation and First Time Setup

UKG Dimensions is used to request time off and view your timecard. You only need to perform the install and setup once.

- 1. Go to the App Store (iPhone/iPad) or Play Store (Android
- 2. Search "UKG Dimensions"
- 3. Install the UKG Dimensions app. The icon looks like below:

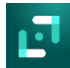

- 4. Once installed, open the UKG Dimensions app
- 5. You will be presented with a screen asking for Tenant URL. Enter "https://torocompany.prd.mykronos.com" and tap OK

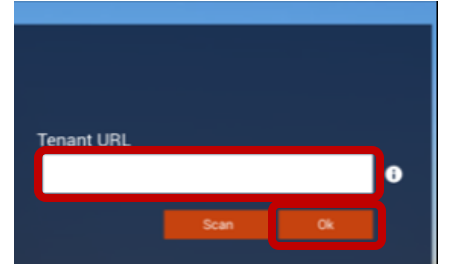

6. Your app is now set up and will bring you to the login page

#### **UKG Dimensions Login**

- 1. Open the UKG Dimensions app
- 2. Ignore the Username and Password boxes. You will need to click the SSO with TTC ID link.

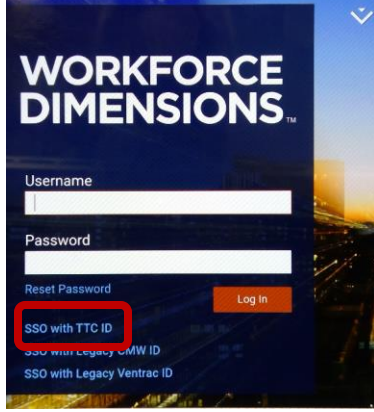

3. You will be presented with a Toro branded login screen. Enter your username and click **Next**. Enter your password and click **Next**.

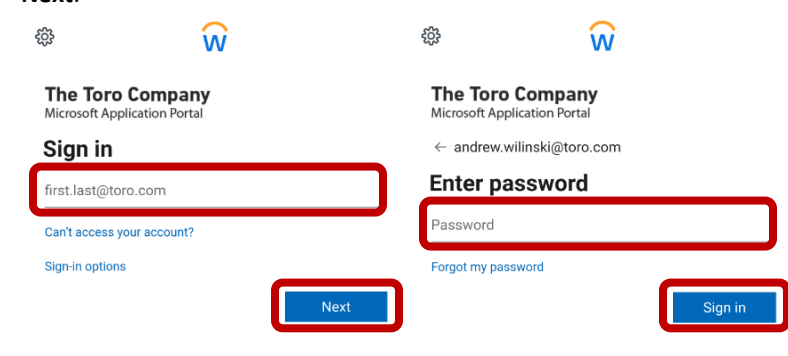